# UniCredit Bank

#### ODDAJA VLOGE ZA LIMIT PREKO ONLINE BANKE

Video navodila so dostopna na naši spletni strani tukaj.

### • Vstopite v svojo Online banko

#### Za vstop potrebujete:

- Uporabniško ime za digitalno bančništvo
- Geslo iz fizičnega ali mobilnega žetona

Informacija: Uporabniško ime je zabeleženo na vaši pristopni izjavi k elektronskem bančništvu, geslo za vstop pa ste določili sami. V primeru težav lahko pokličete v kontaktni center na telefonsko številko 080 88 00 (tonska izbira 2). V kolikor poznate odgovor na varnostno vprašanje, vašo davčno številko in številko transakcijskega računa ter znesek zadnje transakcije, vam lahko pomagajo, v nasprotnem primeru pa se obrnite na vašega svetovalca.

| onercan built | JUNCHOND V |
|---------------|------------|
| MojeUporime   | •          |
| Gesio         |            |
| VSTOP         |            |

### Izberite meni »Osebni računi«

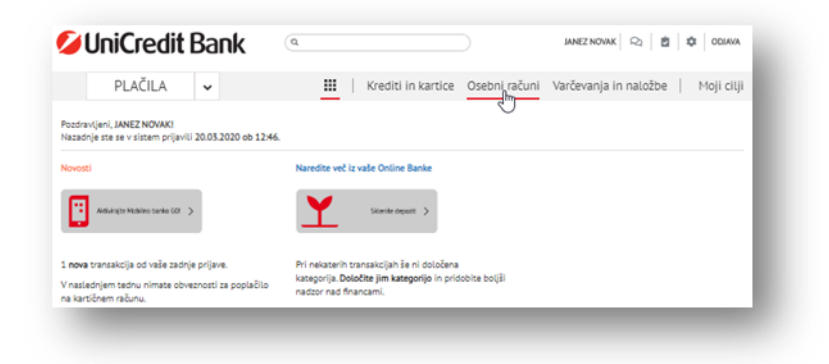

Iz menija izberite »Naročilo storitev« in nato »Vloga za izredni limit«

| on create bar                                            | •                                  |                                         |  |
|----------------------------------------------------------|------------------------------------|-----------------------------------------|--|
| PLAČILA 🗸                                                | III   Krediti in kartice Osebni ra | čuni Varčevanja in natožbe   Moji cilji |  |
| SEBNI RAČUN                                              | 🖌 TRANSAKCISKI RAČUN 🖉             | UCB PAKET TRR                           |  |
| Stanje na računu<br>517,83 EUR                           | Stanje na računu<br>762.34 EUR     | Stanje na računu<br>1.872.43 EUR        |  |
| Limit na računu<br>300,00 EUR                            | Limit na računu<br>0,00 EUR        | Limit na mčanu<br>420,00 EUR            |  |
| Predvidena sredstva<br>886,02 EUR                        | Predvidena sredstva<br>762,34 EUR  | Predvidena sredstva<br>2.292,43 EUR     |  |
|                                                          | Podrobnosti računa 🌶               | Podrobriosti računa 🗲                   |  |
| Odrobnosti in naročita<br>Astrik rašona JANEZ NOVAK IBAN | 1 554 2900 0000 0C 0000 1          | o o Naslednji >                         |  |
| Stanje na računu<br>617,83 EUR                           | MOBILNA BANKA GOI                  | Vioge za izregoj likrit                 |  |
| Limit na računu<br>300,00 EUR                            | NARDČILO IN UREJANJE K             | ARTIC Sprememba Umitov                  |  |
| Predvidena sredstva 🚯                                    | NAROČILO STORITEV                  | > Priporoči prijatelja                  |  |

# **UniCredit Bank**

## • Izpolnite vlogo za izredni limit

Obvezno izpolnite vsa polja, preberite pogoje in vzorec pogodbe

| em naročilom lahko zaprosite za spremembo, podalj                                                                                                    | jšanje             | ali odobritev izrednega limita (dovoljeno negativn                                       | 10 stanje) za vaš    |
|----------------------------------------------------------------------------------------------------|--------------------|------------------------------------------------------------------------------------------|----------------------|
| čun, na katerega prejemate redne mesečne prihodke.                                                                                                    |                    |                                                                                          |                      |
| SEBNI PODATKI                                                                                                    |                    |                                                                                          |                      |
| Št. otrok s pravico do preživnine:*                                                                                                    | ;                  | Zakonski stan:*                                                                          |                      |
| 2,00                                                                                                    |                    | poročen                                                                                  | •                    |
| Bivališče:*                                                                                                    | _!                 | Hipoteka:                                                                                |                      |
| lastno stanovanje                                                                                                    | •                  | Ne                                                                                       | •                    |
| Na trenutnem naslovu stanujoč(a):*                                                                                                    |                    | Časovno obdobje:"                                                                        |                      |
| 5,00                                                                                                    |                    | let                                                                                      | •                    |
| Kontaktni telefon:                                                                                                    |                    |                                                                                          |                      |
| +38641123123                                                                                                    |                    |                                                                                          |                      |
|                                                                                                    |                    |                                                                                          |                      |
|                                                                                                    |                    |                                                                                          |                      |
|                                                                                                    |                    |                                                                                          |                      |
|                                                                                                    |                    |                                                                                          |                      |
|                                                                                                    |                    |                                                                                          |                      |
|                                                                                                    |                    |                                                                                          |                      |
|                                                                                                    |                    |                                                                                          |                      |
| POSLITEV IN IZOBRAZBA                                                                                                    |                    |                                                                                          |                      |
| Delovno mesto, poklic:*                                                                                                    | _                  |                                                                                          |                      |
| državni uslužbenec                                                                                                    | ۲                  |                                                                                          |                      |
|                                                                                                    |                    |                                                                                          |                      |
| Trajanje trenutne zaposlitve:"                                                                                                    |                    | asovno obdobje."                                                                         |                      |
| 7,00                                                                                                    |                    | let                                                                                      | •                    |
| Morebitna prejšnja zaposlitev:                                                                                                    | _                  | asovno obdobje:                                                                          |                      |
| 15,00                                                                                                    |                    | let                                                                                      | •                    |
| Panoga delodajalca:"                                                                                                    | F                  | Redni mesečni priliv na TRR (v EUR).*                                                    |                      |
| dejavnost javne uprave in obrambe, dejavnost obvi                                                                                                    | •                  |                                                                                          |                      |
| izobrazba:"                                                                                                    | `                  | /aluta, v kateri prejemam redni mesečni priliv:                                          |                      |
| višja šola                                                                                                    | •                  | EUR                                                                                      | •                    |
|                                                                                                    |                    |                                                                                          |                      |
|                                                                                                    |                    |                                                                                          |                      |
| DATKI O KREDITIH                                                                                                    |                    |                                                                                          |                      |
| Skupno št. vseh obstoječih kreditov."                                                                                                    |                    |                                                                                          |                      |
| 0,00                                                                                                    |                    |                                                                                          |                      |
|                                                                                                    | Ν                  |                                                                                          |                      |
|                                                                                                    | N.                 |                                                                                          |                      |
| DATKI O ŽELENEM LIMITU                                                                                                    |                    |                                                                                          |                      |
| Za transakcijski račun:*                                                                                                    | 1                  | nesek limita (v EUR)."                                                                   |                      |
| SI562900000000001 - EUR                                                                                                    |                    | 1.500.00                                                                                 |                      |
|                                                                                                    |                    | annanka Kalimet                                                                          |                      |
| Za obdobje mesecev:*                                                                                                    | - 1                | premembo želim:"                                                                         | -                    |
| 6 mesecev                                                                                                    | •                  | V roku 5 delovnih dni                                                                    | •                    |
| araEla baabi                                                                                                    |                    |                                                                                          |                      |
| OF VERY OF THE CONTROL OF THE OFFICE OF THE OFFICE OF THE OFFICE OF THE OFFICE OF THE OFFICE OF THE OFFICE OFFICO OFFICE OFFICE OFFICE OFFICE OFFICE OFFICE OFFICE OFFICE OFFICE |                    |                                                                                          |                      |
|                                                                                                    |                    |                                                                                          |                      |
| 020RILO: Za podaljšanje izrednega limita morate naročilo po<br>ačunala glade na trenutno veljaven cenik storitav. Svetovalec                                                                                                    | slati ni<br>vas bo | ajmanj 5 delovnih pred potekom trenutnega limita. Banka i<br>poklical za podpis pogodbe. | bo obdelavo naročila |
| ijas arakarsžitus pasitiusaas staais as ražusu is labi                                                                                                    | ko do              | višine trikratnika zadnjega trimesečnega povprečn                                        | nega priliva na      |
| ille hievolgelese hoelessiede stelle lie igening je reli                                                                                                    |                    |                                                                                          |                      |

# **UniCredit** Bank

### Podpišite obrazec z izbiro gumba »Podpiši in pošlji«

#### Vaše naročilo se odpre v podpisnem oknu "Preglej in podpiši"

• Za podpis potrebujete geslo iz fizičnega ali mobilnega žetona.

- Obrazec podpišite kot običajna plačila.
- Za podpisovanje lahko sledite <u>navodilom, ki so objavljena na spletni strani</u>.

| Preglej in podpiši × |                          |             |  |  |
|----------------------|--------------------------|-------------|--|--|
|                      |                          | Izberi Vse  |  |  |
|                      | Na vaš podpis čaka 10 na | logov       |  |  |
| Naroči               | la obrazcev              |             |  |  |
| 20<br>Mar.           | Fleksi Depozit_enoten19  |             |  |  |
|                      | Izbriši                  | Podrobnosti |  |  |

PODPIŠI IN POŠLII